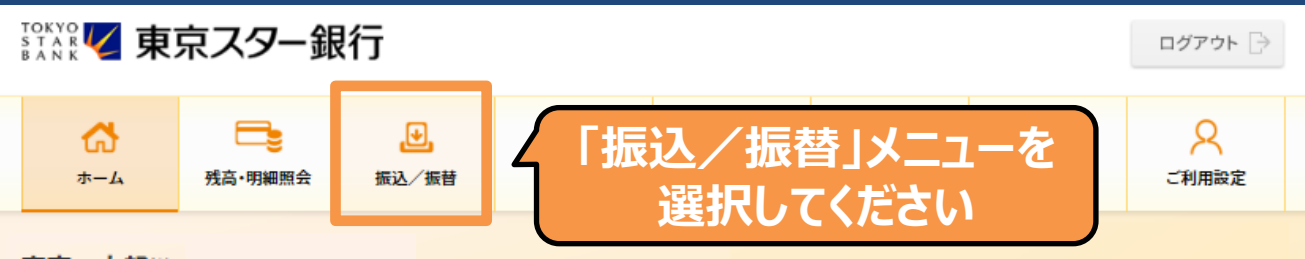

東京 太郎様

(店番:100)普通預金 1234567

 マイナンバーの提出をお急ぎください。詳しくは、東京スターダイレクト サポートデスク(0120-595-733 平日8:00-22:00 土日 8:00-19:00)までお問い合わせください。(MWW90000051\_022)

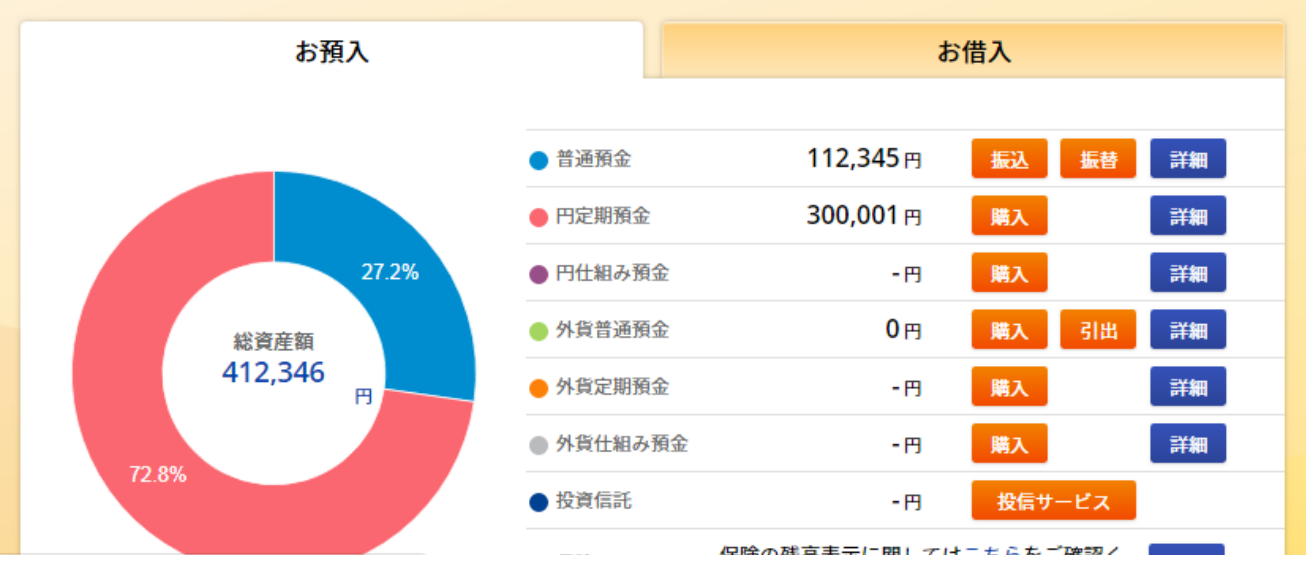

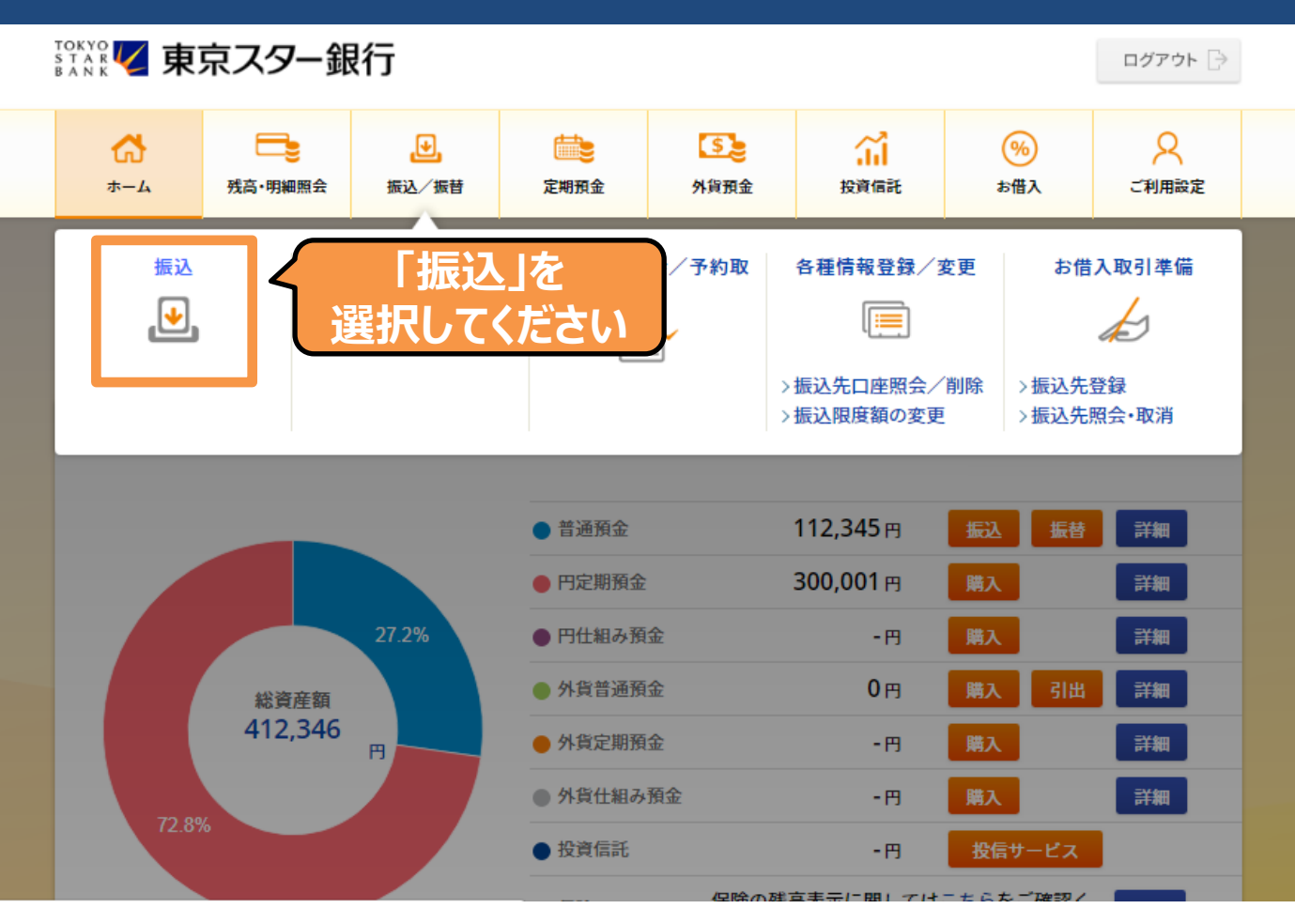

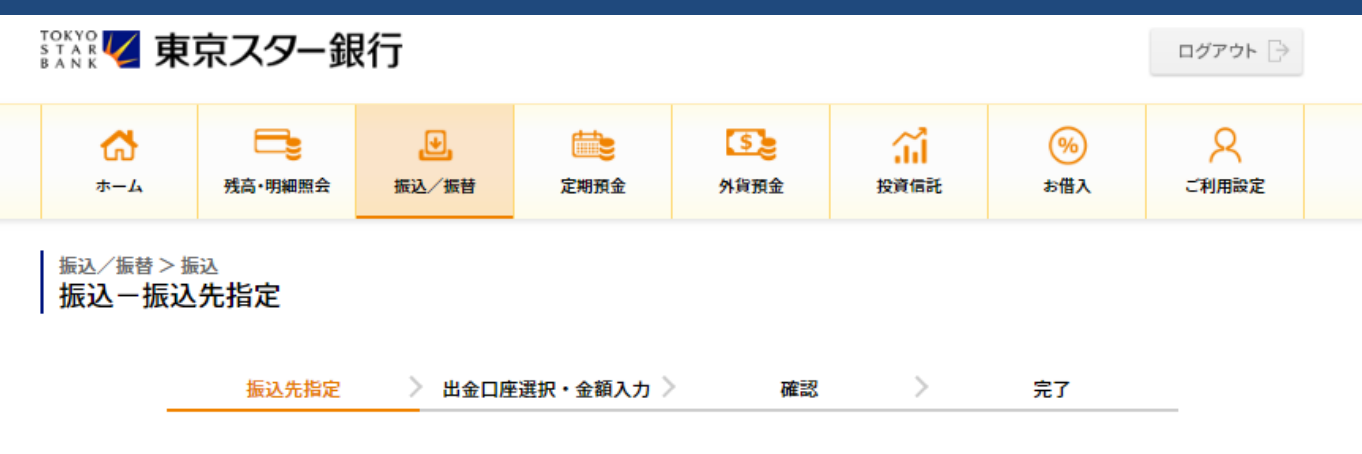

#### 振込先を指定してください。

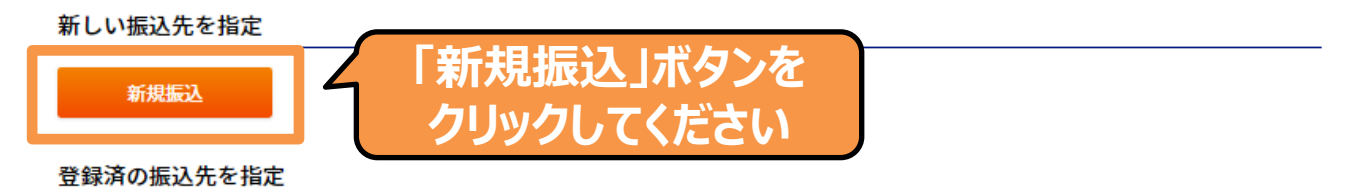

現在登録されている振込先はありません。

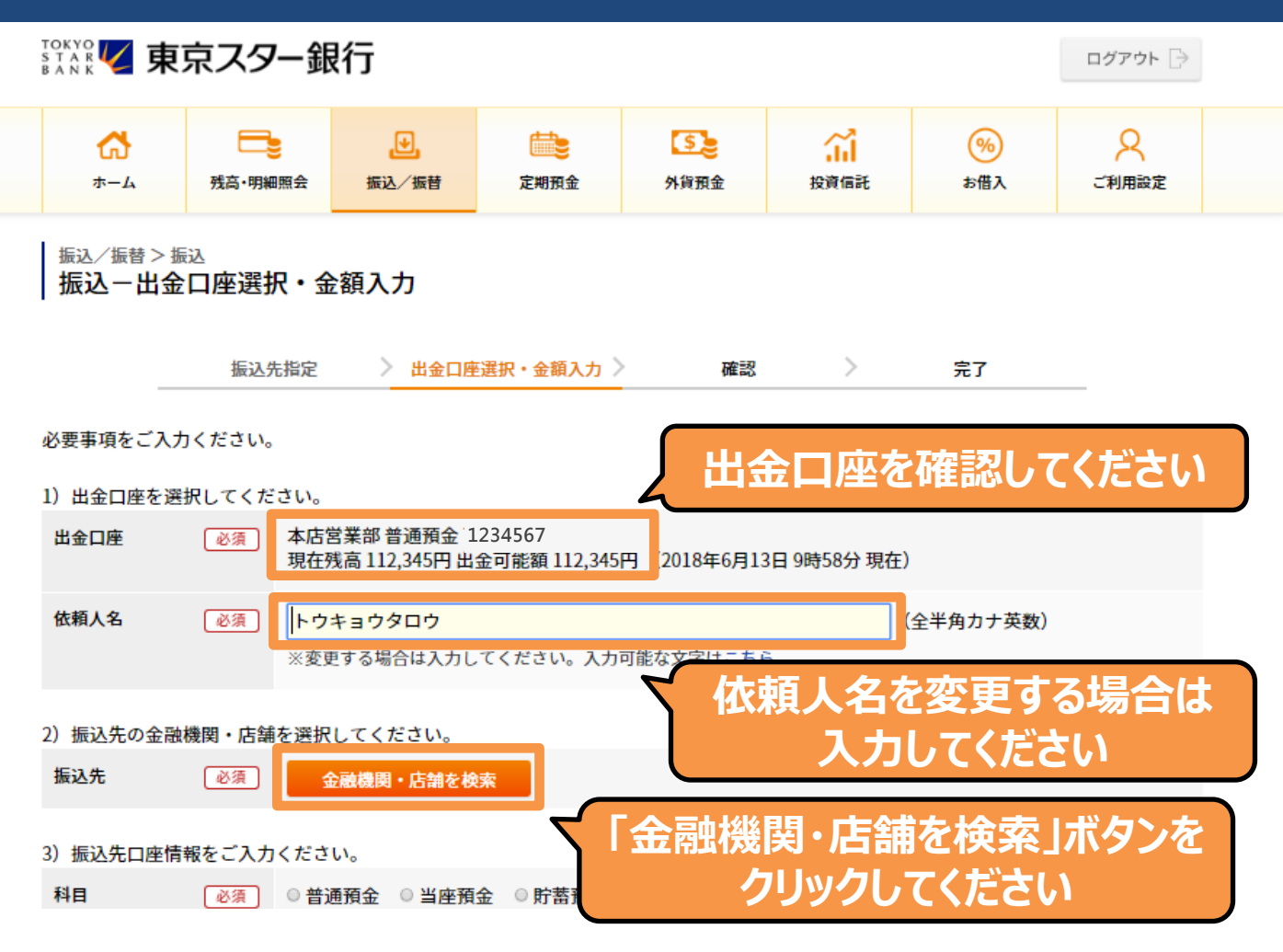

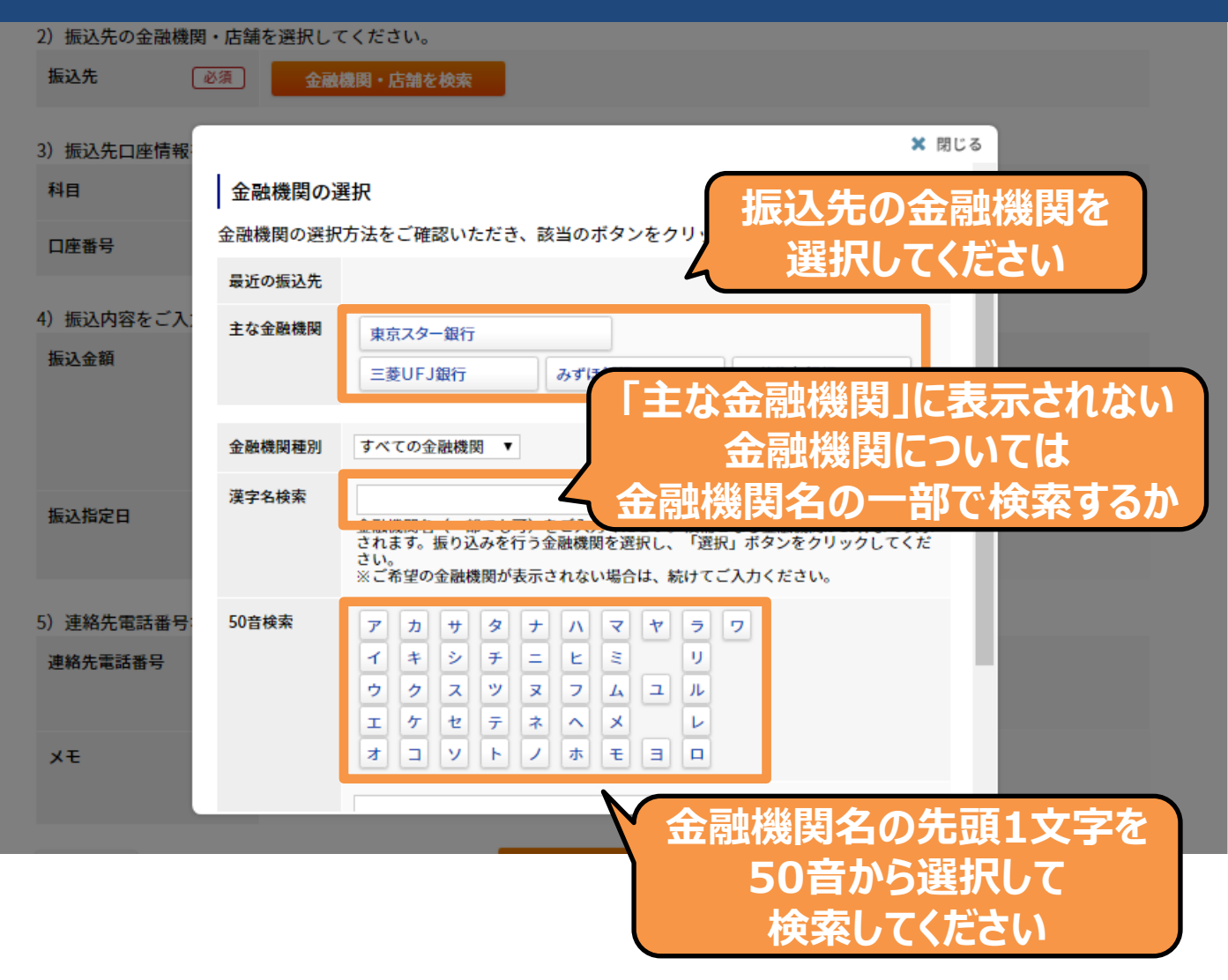

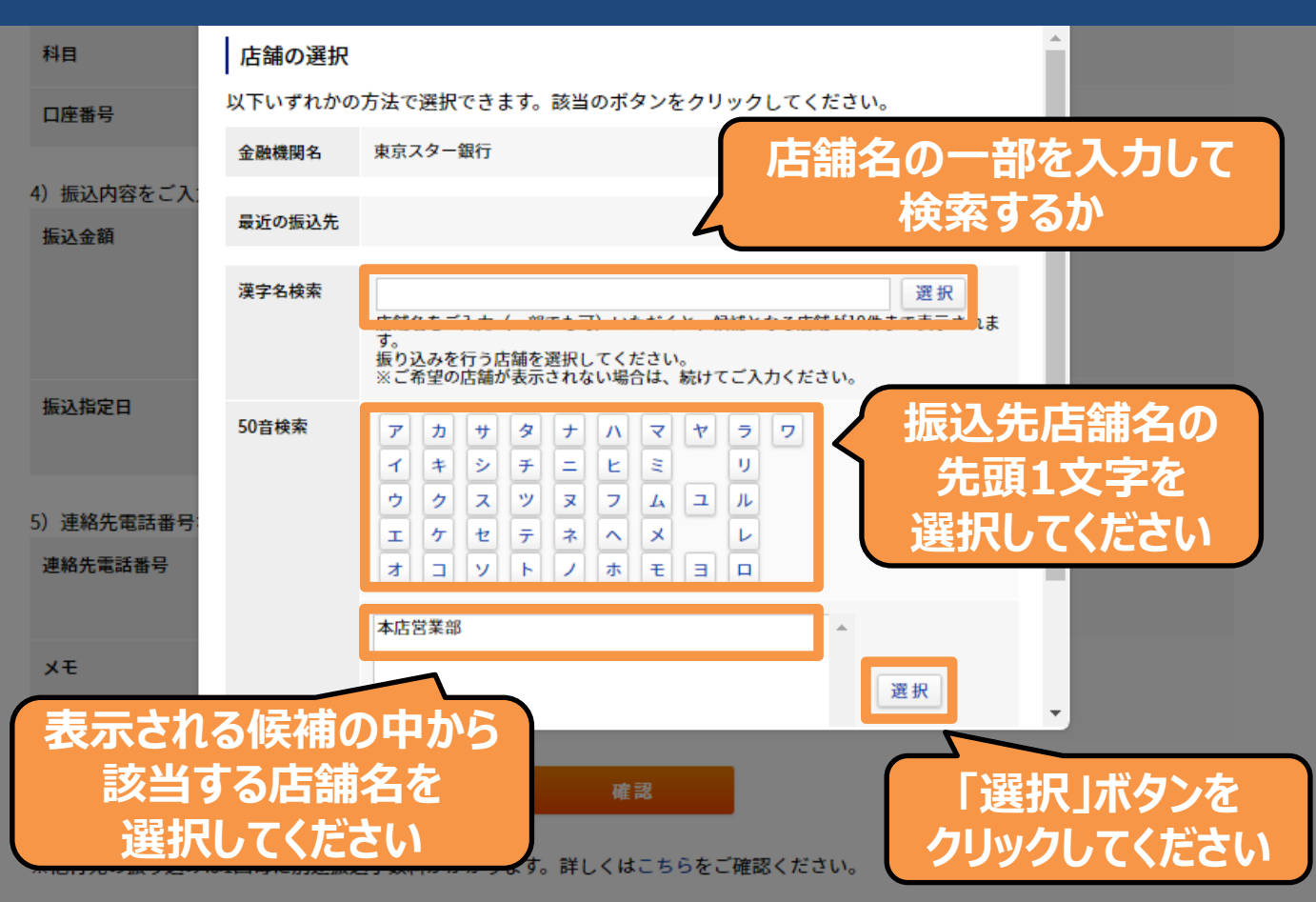

振込/振替>振込 振込-出金口座選択・金額入力

|                            | 振込外           | 諸定 >                                        | 出金口座選択                              | ・金額入力 >           | 確認            | >         | 完了       |    |  |  |
|----------------------------|---------------|---------------------------------------------|-------------------------------------|-------------------|---------------|-----------|----------|----|--|--|
| 必要事項をご入力                   | <b>)ください。</b> |                                             |                                     |                   |               |           |          |    |  |  |
| <ol> <li>出金口座を選</li> </ol> | 択してくだ         | さい。                                         |                                     |                   |               |           |          |    |  |  |
| 出金口座                       | 必須            | 本店営業部 着<br>現在残高 112                         | 通預金 123456<br>,345円 出金可能            | 57<br>毛額 112,345円 | (2018年6月13日 9 | 時58分 現在)  |          |    |  |  |
| 依赖人名                       | 83            | <mark>トウキョウタ</mark><br>※変更する場               | <b>7ロウ</b><br>合は入力してく <i>1</i>      | ごさい。入力可能          | な文字はこちら。      | (4        | 全半角カナ英数) |    |  |  |
| 2)振込先の金融機関・店舗を選択してください。    |               |                                             |                                     |                   |               |           |          |    |  |  |
| 振込先                        | 必須            | 金融機関                                        | ・店舗を検索                              |                   |               |           |          |    |  |  |
| 3)振込先口座情                   | 報をご入力         | ください。                                       |                                     |                   | 科目を           | シクリック     | クして      |    |  |  |
| 科目                         | 必須            | ◉ 普通預金                                      | ○ 当座預金 (                            | ) 貯蓄預金            | 、进扒           | υςκ       | 201      |    |  |  |
| 口座番号                       | 必須            | 1234569                                     |                                     |                   | 座番号を          |           |          |    |  |  |
| 4) 振込内容をご                  | <b>入力くださ</b>  | L)                                          |                                     | スカ                | してくださ         | 561       |          |    |  |  |
| 振込金額                       |               |                                             | 円                                   |                   | にいたで          |           |          |    |  |  |
|                            |               | <ul> <li>○ 手数料を割</li> <li>※先方負担で</li> </ul> | に 1,000,000円)<br>し引いて振り込<br>振り込む場合に |                   | 加してく          | まで<br>どさい | J        |    |  |  |
| 振込指定日                      |               | ■ 振込日を指<br>※振込予約の                           | 定する<br>場合は、必ず振                      | 設日を指定して           | ▼<br>てください。   |           |          |    |  |  |
|                            |               |                                             |                                     |                   |               |           |          |    |  |  |
| 5)連絡先電話番                   | 号などをご         | 入力ください。                                     |                                     |                   |               |           |          |    |  |  |
| 連絡先電話番号                    | 必須            | 03<br>※変更する場                                | — 1111<br>合はご入力くた                   | — 1111<br>ごさい。    | (半角数字)        |           |          |    |  |  |
| ¥Ŧ                         |               | ※振込先には                                      | 通知されません                             | (10)              | 文字以内)         | 「確        | 認」ボタン    | を  |  |  |
| < 戻る                       |               |                                             | [                                   | 確認                | 4             | クリッ       | クしてくた    | 50 |  |  |
| ※他行宛の振り辺                   | へみは1回毎        | に別途振込手数                                     | <b>枚料がかかりま</b>                      | す。詳しくはこれ          | ちらをご確認くだ      | さい。       |          |    |  |  |

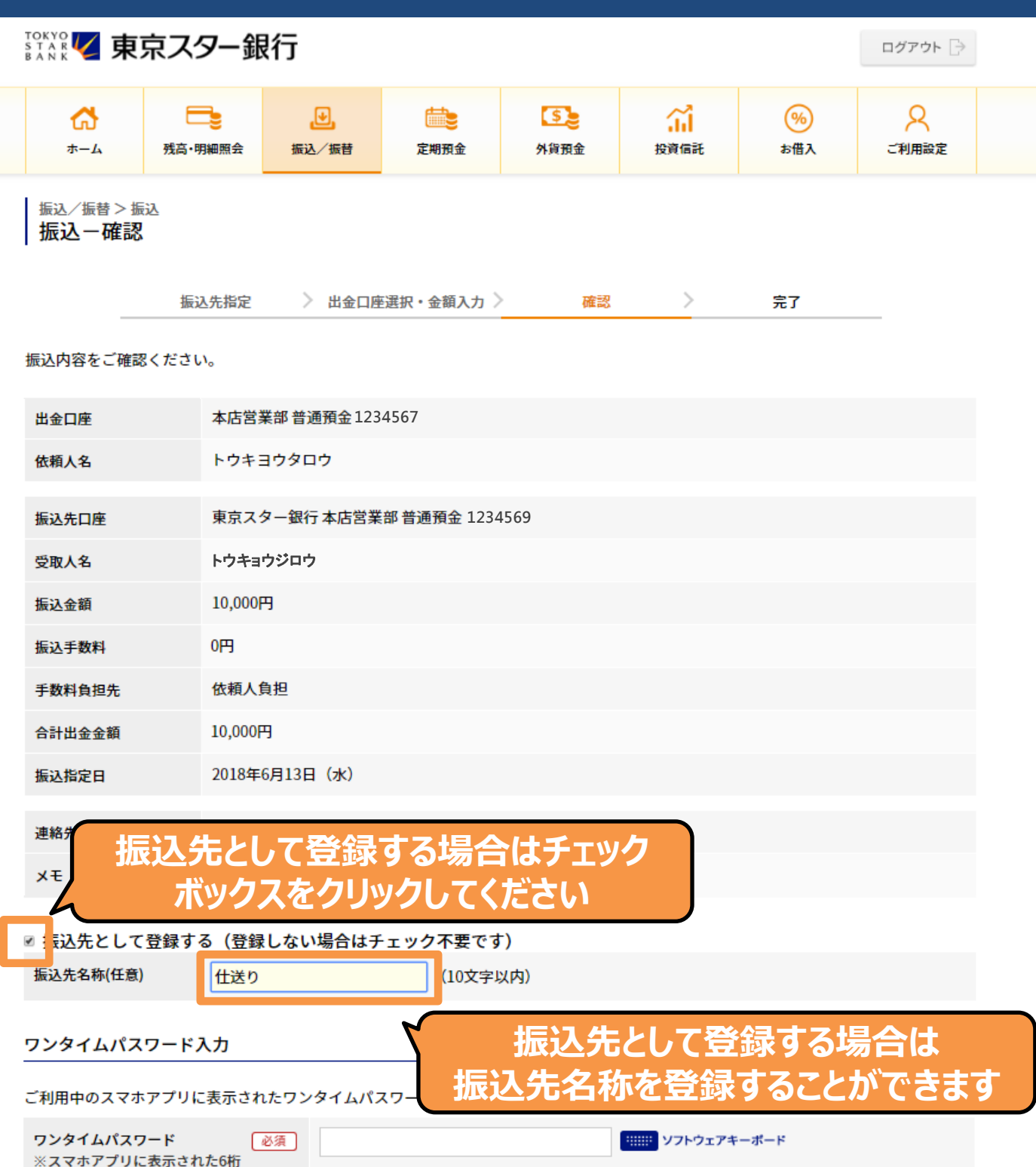

の数字です。

8

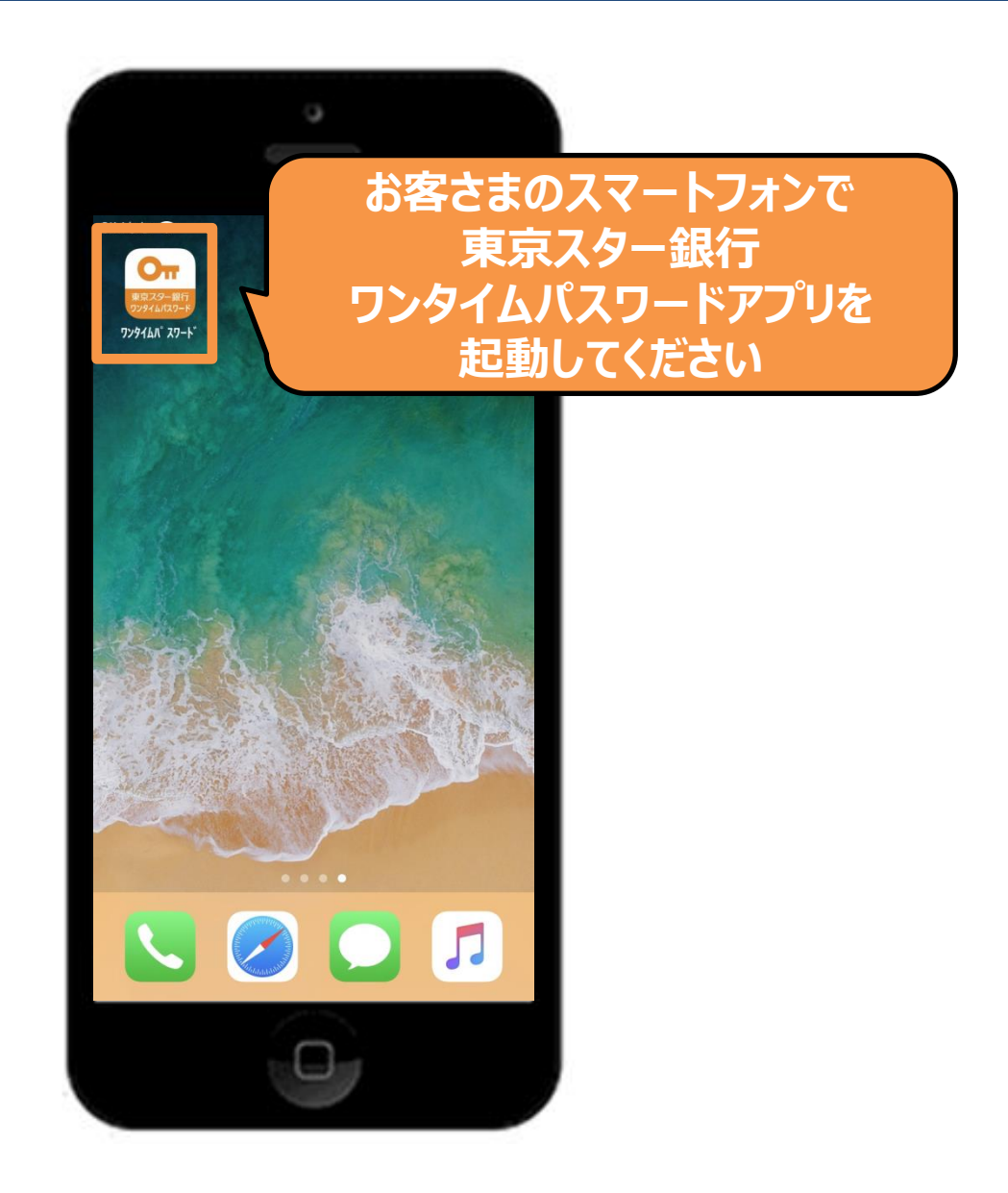

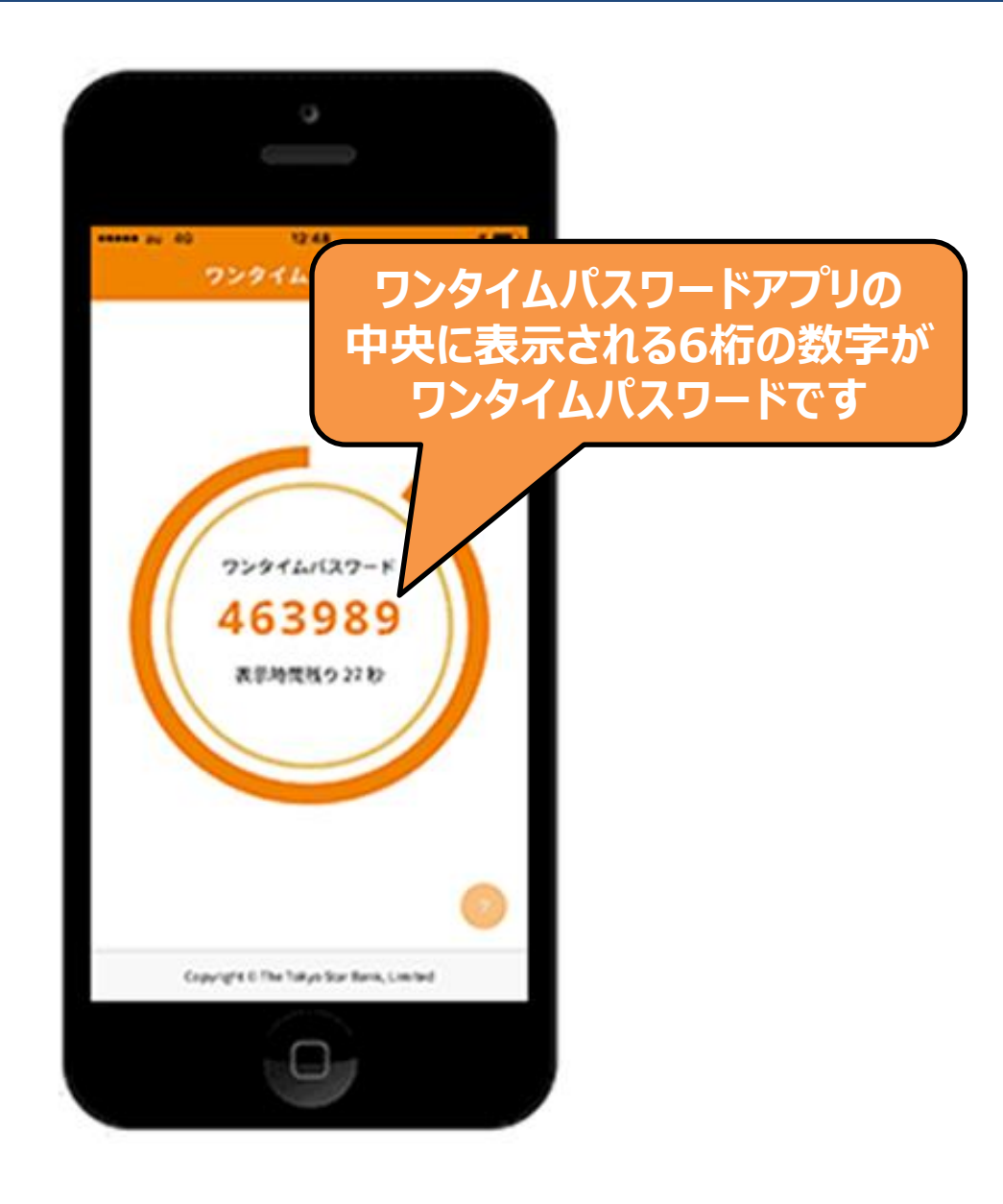

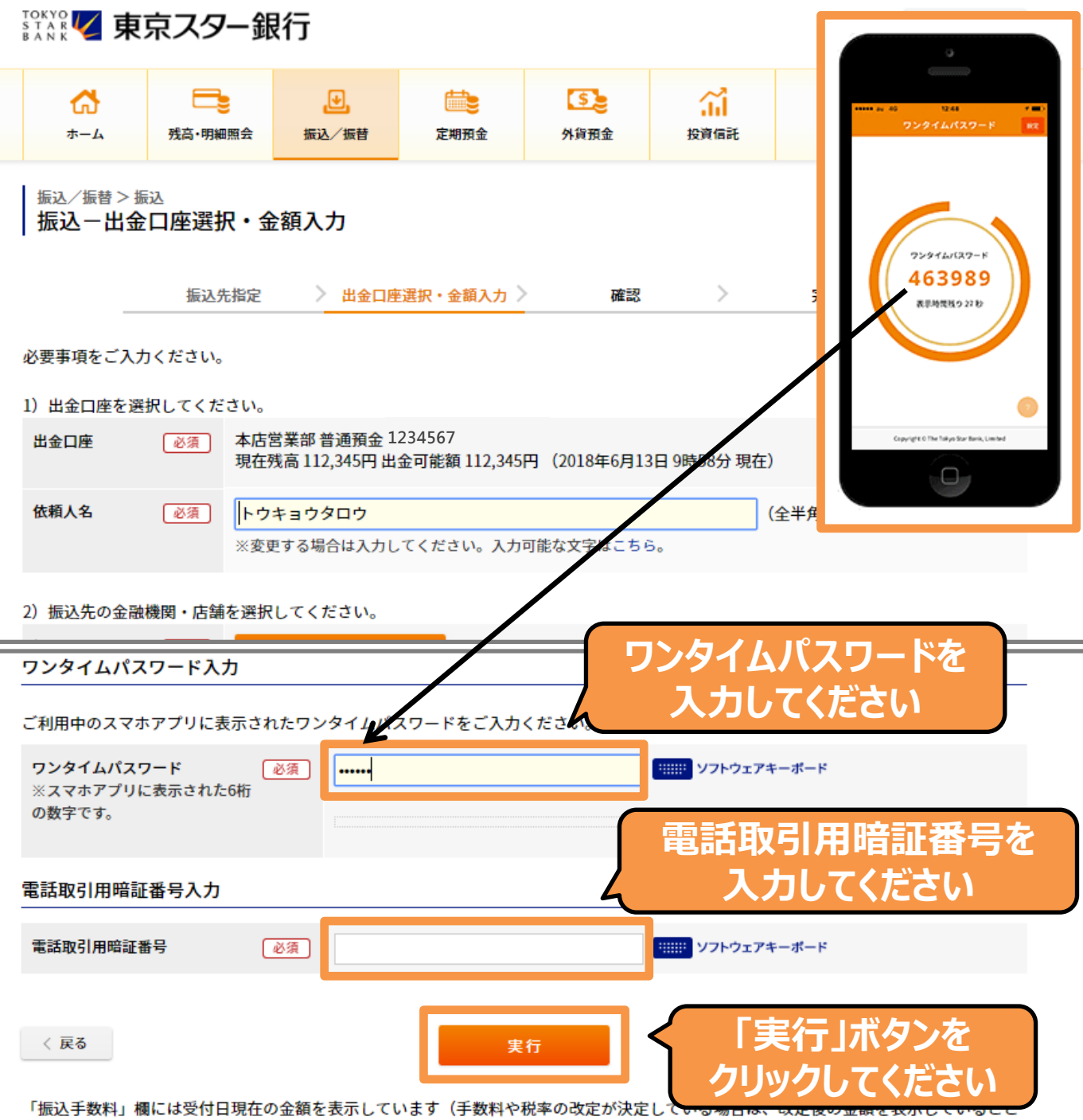

があります)。

ワンタイムパスワード(eセキュリティ暗証番号)・電話取引用暗証番号を、当行所定の回数連続してお間違えになりますと、当該暗証番 号を必要とする東京スターダイレクト上のお取り引きが一時的にご利用いただけなくなりますのでご注意ください。 また、キャッシュカード暗証番号が電話取引用暗証番号と兼用になっているお客さまは、電話取引用暗証番号を所定の回数お間違えになり ますと、ATMおよびテレホンバンキングは一時的にご利用いただけなくなりますのでご注意ください。ご利用を再開するには、キャッシュ カード再発行によるお手続きが必要となります。

万が一、取引内容が正しくない場合はお振り込みを中止し、当行へご連絡ください。 ※本日扱い(振込指定日が本日)のお振り込みは取り消しできませんのでご注意ください。

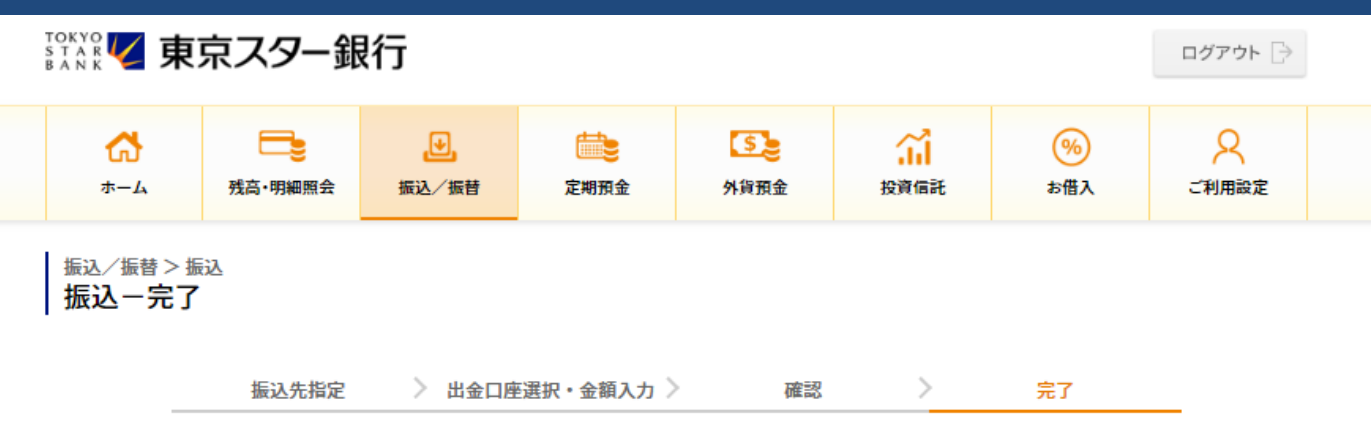

#### 以下の内容を受け付けました。

|       |                            | 叩刷 |
|-------|----------------------------|----|
| 受付番号  | 1000001388                 |    |
| 受付日時  | 2018年6月13日 10時58分31秒       |    |
| ステータス | 完了                         |    |
|       |                            |    |
| 出金口座  | 本店営業部 普通預金 1234567         |    |
| 依頼人名  | トウキヨウタロウ                   |    |
|       |                            |    |
| 振込先口座 | 東京スター銀行 本店営業部 普通預金 1234569 |    |
|       |                            |    |